## CAD 转 SHP(CASS 转 SHP)个人觉得最好的方法

1、利用 ArcToolsbox 工具先将 DWG 文件转为 MDB

通过 CASS 软件生成的 DWG 文件,字段中包含有很多属性内容,所以我们先将 DWG 格式的文件转换为 MDB 格式,再通过 MDB 转换为 SHP 格式数据进行整理。具体步骤如下:

通过 ArcToolsbox-----conversion tools-----import from CAD,如下图:

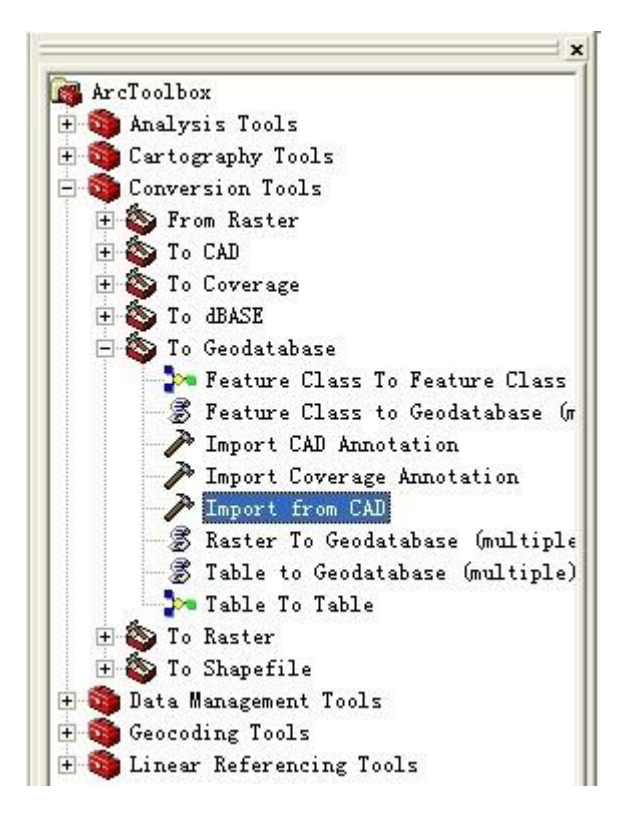

双击'import from CAD', 在弹出的对话框中选择 需要转换的 DWG 文件, 程序在打开文件 的同一目录下生成同文件名的 MDB 文件;

|   | Input Files                                                                                      |          |
|---|--------------------------------------------------------------------------------------------------|----------|
|   | Ⅰ<br>■<br>■<br>■<br>■<br>■<br>■<br>■<br>■<br>■<br>■<br>■<br>■<br>■<br>■<br>■<br>■<br>■<br>■<br>■ | <b>+</b> |
|   |                                                                                                  | ×        |
|   |                                                                                                  | 1        |
|   |                                                                                                  | +        |
|   |                                                                                                  |          |
| 1 | '<br>Output Staging Geodatabase                                                                  |          |
|   | R·\数据\北条镇\珠宝屯村2000_TmportCAD_mdb                                                                 |          |

2、将 MDB 文件转换为 SHP 文件

(1) 读出 MDB 的图形及属性表:

| 通过 Arcmap 的加载                                                                                                    | 载 , 选择生成的 <b> </b>                                                                                                    | MDB 文件,如 <sup>-</sup>                                                                                                    | 下图                                                                                               |                                                                                                    |
|----------------------------------------------------------------------------------------------------|----------------------------------------------------------------------------------------------------|----------------------------------------------------------------------------------------------------|--------------------------------------------------------------------------------------------------|----------------------------------------------------------------------------------------------------|
| Add Data                                                                                                    |                                                                                                    |                                                                                                    |                                                                                                  |                                                                                                    |
| Look 间 北务银                                                                                                    | 直                                                                                                    | • £                                                                                                    |                                                                                                  |                                                                                                    |
| <ul> <li>株宝屯村2000_Im</li> <li>茶地村2000.dwg</li> <li>予地村2000.dwg</li> <li>金上村2000.dwg</li> <li>南辛庄户村2000.dwg</li> <li>小珠宝村2000.dwg</li> <li>小珠宝村2000.dwg</li> <li>京本上村2000.dwg</li> <li>京本上村2000.dwg</li> <li>王各庄村2000.dwg</li> </ul> | portCAD.mdb 管阱<br>管道<br>dwg 管子<br>vg 下东<br>文<br>文<br>文<br>文<br>文<br>文<br>文<br>文<br>文<br>文<br>文<br>文<br>文<br>文<br>文<br>文<br>文<br>文<br>文 | 宝屯村2000. dwg<br>口村. dwg<br>家渠村2000. dwg<br>辛庄2000. dwg<br>庄村2000. dwg<br>地村2000. dwg<br>地村2000. dwg<br>上村2000. dwg<br>宇庄户村2000. dwg | 2<br>2<br>2<br>3<br>2<br>3<br>2<br>3<br>3<br>3<br>3<br>3<br>3<br>3<br>3<br>3<br>3<br>3<br>3<br>3 | 小珠宝村2000. d<br>庄子村2000. dwg<br>林上村2000. dwg<br>王各庄村2000. d<br>珠宝屯村2000. d<br>道口村. dwg<br>闫家渠村2000. d<br>陈辛庄2000. dwg<br>马庄村2000. dwg |
| Name: 珠宝<br>Show of typ Data                                                                                                    | 屯村2000_ImportCAI<br>isets and Layers ()                                                                                                | ). mdb<br>*. lyr)                                                                                                    | <u> </u>                                                                                         | Add<br>Cancel                                                                                                    |

双击'珠宝屯村 2000\_ImportCAD.mdb'文件,出现下图的几个图层,CADStaging 表示图形,其它的几个表为属性表,如下图

| Add Data                                                                                    |                          |      |       |                      |     |
|---------------------------------------------------------------------------------------------|--------------------------|------|-------|----------------------|-----|
| Look<br>CADStaging<br>Attrib<br>CadLayer<br>Entity<br>MSLink<br>TxtProp<br>XData<br>XtrProp | 珠宝屯村2000_ImportCAD.m     | db 💌 |       | 8-8-<br>8-8-<br>8-8- |     |
| Name:<br>Show of typ                                                                        | Datasets and Layers (*.) | lyr) | <br>• |                      | Add |

属性表只需共同选择'Entity'、'XtrProp'两个表后点击 ADD 打开,如下图,再次点击加载 后,再次双击图形'CADStaging'选择'area'、'line'、'point'三层,如图;

| Add Data                                                                                               |                                                 |  |
|----------------------------------------------------------------------------------------------------|-------------------------------------------------|--|
| Look CADStaging<br>CADStaging<br>Attrib<br>CadLayer<br>Entity<br>MSLink<br>TxtProp<br>XData<br>XTrProp | 珠宝屯村2000_ImportCAD.mdb 🔽 📤 🇊 🎬 📰 🗄              |  |
| Name:<br>Show of typ                                                                                   | Entity: XtrProp<br>Datasets and Layers (*. 1yr) |  |

| Add Data                      |                                                                                                    | K         |
|-------------------------------|----------------------------------------------------------------------------------------------------|-----------|
| Look 🖫                        | 🗗 CADStaging 💽 🔁 🔁 🖼 🎬 🖽                                                                                                    |           |
| Area                          |                                                                                                    | -         |
| CadDoc<br>Line                |                                                                                                    |           |
| Point                         |                                                                                                    |           |
|                               |                                                                                                    |           |
|                               |                                                                                                    |           |
|                               |                                                                                                    |           |
| 1                             |                                                                                                    | 1         |
| Name:                         | Area: Line: Point Add                                                                                                    |           |
| Show of typ                   | p Datasets and Layers (*.1yr) Cancel                                                                                                    | 1         |
| 图形和属性加                        | 加载后,在左边的目录树上可以看到相应的五层数据,如图                                                                                                    |           |
| <u>File Edit View Inse</u>    | sert Selection Icols Mindow Melp                                                                                                    |           |
| Editor                        |                                                                                                    | × 0 A ≜ ≠ |
| E B Layers                    |                                                                                                    |           |
| □ 🕤 I:\数据\dbs<br>□ 🔂 CADStagi | 七务镇\珠宝屯村20(<br>ising                                                                                                    |           |
| ⊢ ♥ Foin<br>◆<br>⊟ ♥ Line     | ne                                                                                                    |           |
| E 🗹 Area                      |                                                                                                    |           |
| III Entity<br>III XtrProp     |                                                                                                    |           |
|                               |                                                                                                    |           |
|                               |                                                                                                    |           |
|                               |                                                                                                    | Kanne I   |
|                               |                                                                                                    |           |
|                               |                                                                                                    |           |
|                               | as a filmer                                                                                                    |           |
|                               | Contraction of the second second seco |           |

(2) 将属性内容挂到相应的点、线、面的图形上;

选择'Point'层上点击右键,选择选择后,弹出如下对话框,选择'Joins & Relates',点击'ADD',如下图

| <ul> <li>B:\数据\北务镇\珠宝屯村20(</li> <li>CATStoring</li> </ul> |                                                                                                    |
|-----------------------------------------------------------|----------------------------------------------------------------------------------------------------|
| E Point                                                   | General Source Selection Display Symbology Fields<br>Definition Query Labels Joins & Relates                                                                                                    |
| E Line<br>Area<br>Entity<br>XtrProp                       | Joins       Relates         Lists the data that has been appended to this table's/layer's attribute table.       Lists the data that has been associated with this table/layer.         Add       Remove         Remove       Remove All |
|                                                           |                                                                                                    |
|                                                           | 确定 取消 应用 (A)                                                                                                    |
|                                                           |                                                                                                    |

| Join Data                    |                                                                                          | × |
|------------------------------|------------------------------------------------------------------------------------------|---|
| Join lets yo<br>attribute ta | ou append additional data to this layer's<br>able so you can, for example, symbolize the |   |
| What do you                  | want to join to this layer?                                                              |   |
| Join attrib                  | utes from a table 💌                                                                      |   |
| 1. Choos                     | se the field in this layer that the join will                                            |   |
| EntID                        | <u> </u>                                                                                 |   |
|                              |                                                                                          |   |
| 2. Choos                     | se the <u>t</u> able to join to this layer, or load the                                  |   |
| XtrPro                       | op 🗾 🖻                                                                                   |   |
| ∏ Sho                        | w the attribute tables of layers in this list                                            |   |
|                              |                                                                                          |   |
| 3. Choos                     | se the <u>f</u> ield in the table to base the join on:                                   |   |
| EntID                        |                                                                                          |   |
| 0                            | _                                                                                        |   |
|                              |                                                                                          |   |
|                              | <u>Advanced</u>                                                                          |   |
|                              |                                                                                          |   |
|                              |                                                                                          |   |
|                              |                                                                                          |   |
|                              |                                                                                          |   |
|                              |                                                                                          |   |
| About Joinin                 | ng Data Cancel                                                                           |   |

在弹出的下面对话框中,将

🔽 Show the attribute tables of layers in this list

的钩去掉,再将1:EntID、2:XtrProp、3:EntID选择相应字段,点击'OK'

再次点击 Add,将 的钩去掉,再将 1: Point.EntID、2: Entity、3: EntID 选择相应字段,如下图,点击'OK'

| 1/10/ 11/1    | Toin Data                                                                                                    |        |
|---------------|----------------------------------------------------------------------------------------------------|--------|
|               | Join Para                                                                                                    |        |
| ayer Propert: | Join lets you append additional data to this layer's<br>attribute table so you can, for example, symbolize the | ?      |
| General       | <u>W</u> hat do you want to join to this layer?                                                                | Fields |
| Definiti      | Join attributes from a table 🔹                                                                                 | 29     |
| Joins         |                                                                                                    |        |
| Lists the dat | <ol> <li><u>Choose the field in this layer that the join will</u></li> </ol>                                   | ciated |
| this table's/ | Point. EntID                                                                                                   |        |
| XtrProp       |                                                                                                    | ,d     |
|               | 2. Charge the table to ising to this larger on load the                                                        | move   |
|               | 2. Choose the gapte to join to this layer, or load the                                                         | more.  |
|               | Entity 🗾 🔄                                                                                                    | ve All |
|               | $\square$ Show the attribute tables of layers in this list                                                     |        |
|               |                                                                                                    |        |
|               | 2 Charles the Gald in the fails to have the initial                                                            |        |
|               | <ol> <li>Choose the <u>field</u> in the table to base the join on.</li> </ol>                                  |        |
| 1             | EntID                                                                                                    |        |
|               |                                                                                                    |        |
|               |                                                                                                    |        |
|               | <u>Advanced</u>                                                                                                |        |
|               |                                                                                                    |        |
|               |                                                                                                    |        |
|               |                                                                                                    |        |
|               |                                                                                                    | 应用(A)  |
|               |                                                                                                    |        |
|               |                                                                                                    |        |
|               | About Joining Data UK Cancel                                                                                   |        |

此时'Point'点图层内加载了此两层'Entity'、'XtrProp'的属性信息,如图;

| General                                                  | Source                            | Selection                                                                             | Display                                            | Symbology                        | Fields                                    |
|----------------------------------------------------------|-----------------------------------|---------------------------------------------------------------------------------------|----------------------------------------------------|----------------------------------|-------------------------------------------|
| Defini                                                   | tion Query                        | La                                                                                    | bels                                               | Joins & Re                       | lates                                     |
| [oins<br>Lists the d<br>this table'<br>Entity<br>XtrProp | ata that has b<br>s/layer's attr: | een appended to<br>ibute table.<br><u>Add</u><br><u>Remove</u><br>R <u>e</u> move All | Rela <u>t</u> es<br>Lists the dat<br>with this tal | ta that has been a<br>ole/layer. | Associated<br>Add<br>Remove<br>Remove All |
| -                                                        |                                   |                                                                                       |                                                    |                                  |                                           |
|                                                          |                                   |                                                                                       |                                                    |                                  |                                           |

其`Line'、`Area'的属性挂也如同`Point'挂属性操作方式一致。只是在挂`XtrProp'字段时如图

,'Line'的 1 选择 Line.EntID,'Area'的 1 选择 Area.EntID。

(3) 保存为 SHP 文件

点击'Point'图层点击右键选择 DATA—EXPORT DATA,如下图:

|          | oint  | 11                                   | - manager                  |
|----------|-------|--------------------------------------|----------------------------|
|          |       | <u>) С</u> ору                       |                            |
| ⊡ 🗹      | Lin X | Remove                               |                            |
| ⊡ 🗹      | tre 🔳 | Open Attribute <u>T</u> able         |                            |
|          |       | Joins and Relates                    | •                          |
| III Xtrl | ro: 🏈 | Zoom To Layer                        |                            |
|          |       | <u>V</u> isible Scale Range          |                            |
|          |       | Us <u>e</u> Symbol Levels            |                            |
|          |       | Selection                            |                            |
|          |       | Label Features                       |                            |
|          |       | Convert Labels to Annotation         |                            |
|          |       | Convert <u>F</u> eatures to Graphics |                            |
|          |       | Data                                 | Set Data Source            |
|          |       | Save As Layer File                   | <u>E</u> xport Data        |
|          |       | Make Permanent                       | 👷 Review/Rematch Addresses |
|          | P     | Propert <u>i</u> es                  |                            |
|          | 1     |                                      |                            |

将图层输出到同一目录下,文件名按`Export\_Output\_Point'命名,其它的`Line'、`Area'两层 也按相同的方法输出,文件名命名为`Export\_Output\_Line'、`Export\_Output\_Area'

| Export                                               | Data 🛛 🛛                                                                                                    |
|------------------------------------------------------|----------------------------------------------------------------------------------------------------|
| Export:                                              | All features                                                                                                    |
| <ul> <li>Use</li> <li>Use</li> <li>Output</li> </ul> | the same Coordinate System as this layer's source da<br>the same Coordinate System as the data frame.<br>shapefile or feature class: |
| E:\数据                                                | \北务镇\ <u>Export_Output_Point</u><br>OK Cancel                                                                                        |